## Халва

Инструкция по пополнению лицевого счета в личном кабинете

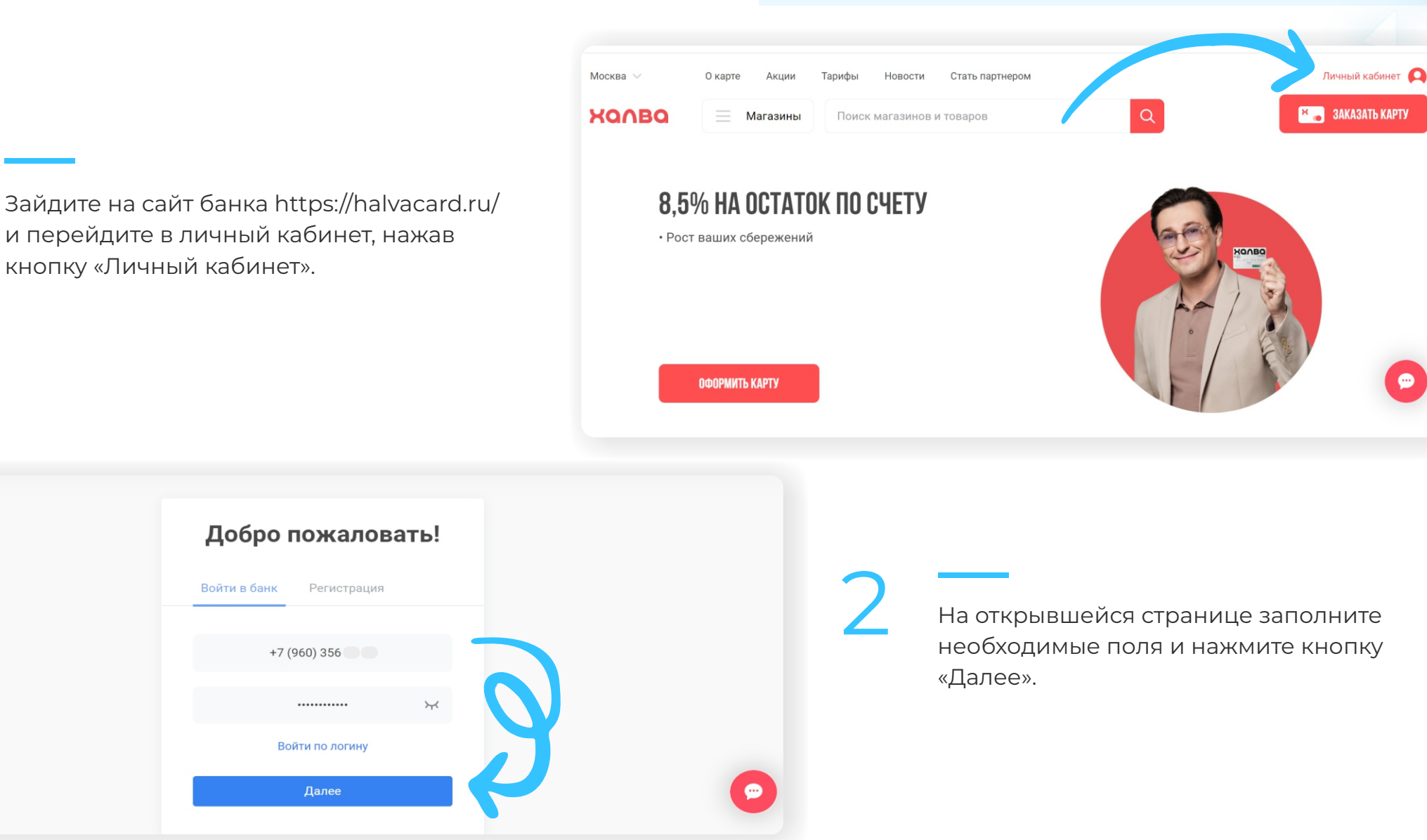

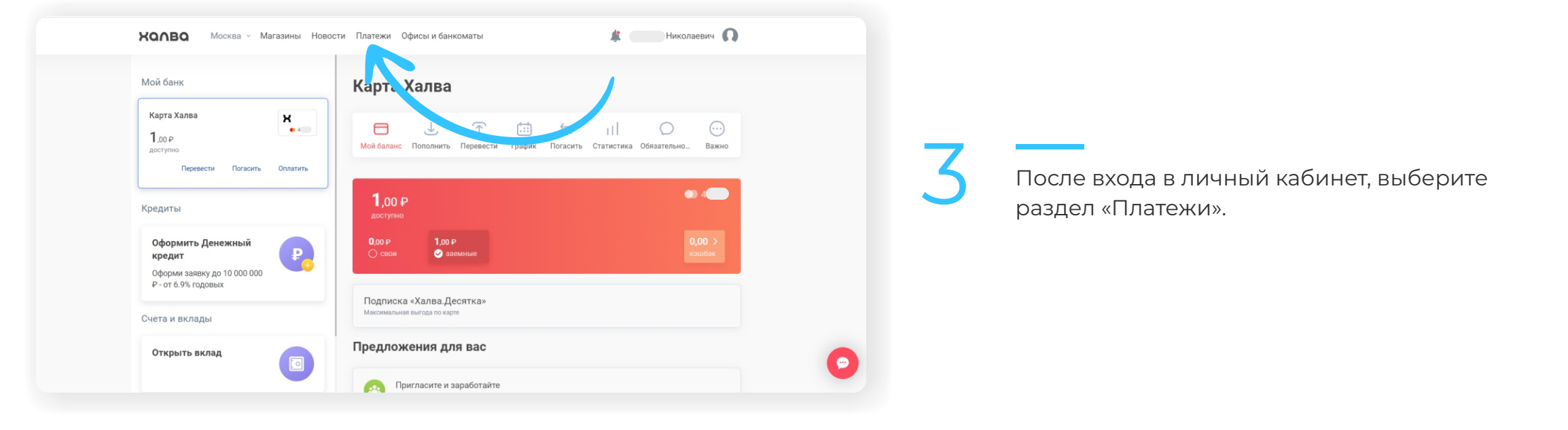

В открывшемся окне в разделе «Оплата услуг» в поисковой строке введите название компании «Инновационная школа», после чего система банка предложит вам выбрать одну из услуг для оплаты. Для оплаты питания ребенка в школе выберите «Оплата питания», для оплаты карты школьника (брелока, браслета) выберите «Оплата услуг».

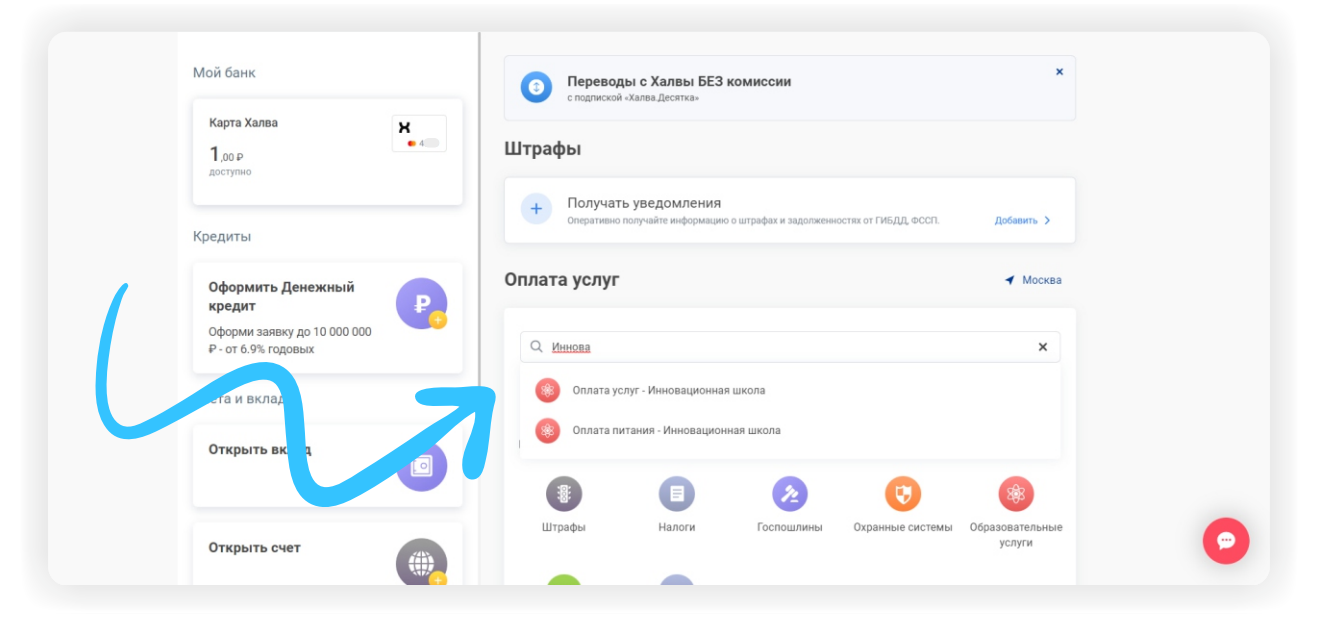

| <b>ХОЛВО</b> Москва - Магазины Новости                                          | и Платежи Офисы и банкоматы 🎄 — Николаевич 🞧        |   |
|---------------------------------------------------------------------------------|-----------------------------------------------------|---|
| Мой банк<br>Карта Халва                                                         | © вернуться<br>Оплата питания - Инновационная школа |   |
| 1,00 р<br>доступно<br>Кредиты                                                   | K Kapra Xansa   1P ● 4 ● ✓ → 合   Housen speedrous   |   |
| Оформить Денежный<br>кредит<br>Оформи заявку до 10 000 000<br>Р-от 6.9% годовых | 8988669<br>Комиссия 0 Р<br>Далее                    |   |
| Счета и вклады                                                                  |                                                     |   |
| Открыть вклад                                                                   |                                                     | • |

В открывшемся окне, в поле «Номер телефона» необходимо ввести номер лицевого счета<sup>\*</sup>, который вы хотите пополнить, и нажать кнопку «Далее».

Если лицевой счет был введен верно, то система покажет остаток денежных средств на лицевом счете и предложит вам ввести сумму платежа для оплаты.

Введите необходимое значение суммы платежа и нажмите кнопку «Оплатить».

| Карта Халва                           | Оплата питания - Инновационная школа |  |
|---------------------------------------|--------------------------------------|--|
| 101,00 Р<br>доступно                  | х Карта Халва<br>101 ₽ ● 4           |  |
| Кредиты                               |                                      |  |
| Оформить Денежный                     | Ножер телефона<br>8988669            |  |
| кредит<br>Оформи заявку до 10 000 000 | Остаток на карте<br>31.25            |  |
| ₽ - от 6.9% годовых                   | Сумма платежа:                       |  |
| Счета и вклады                        | 10.00 ₽                              |  |
| Открыть вклад                         | Комиссия 0 Р                         |  |
|                                       | Оплатить                             |  |
| 0                                     |                                      |  |

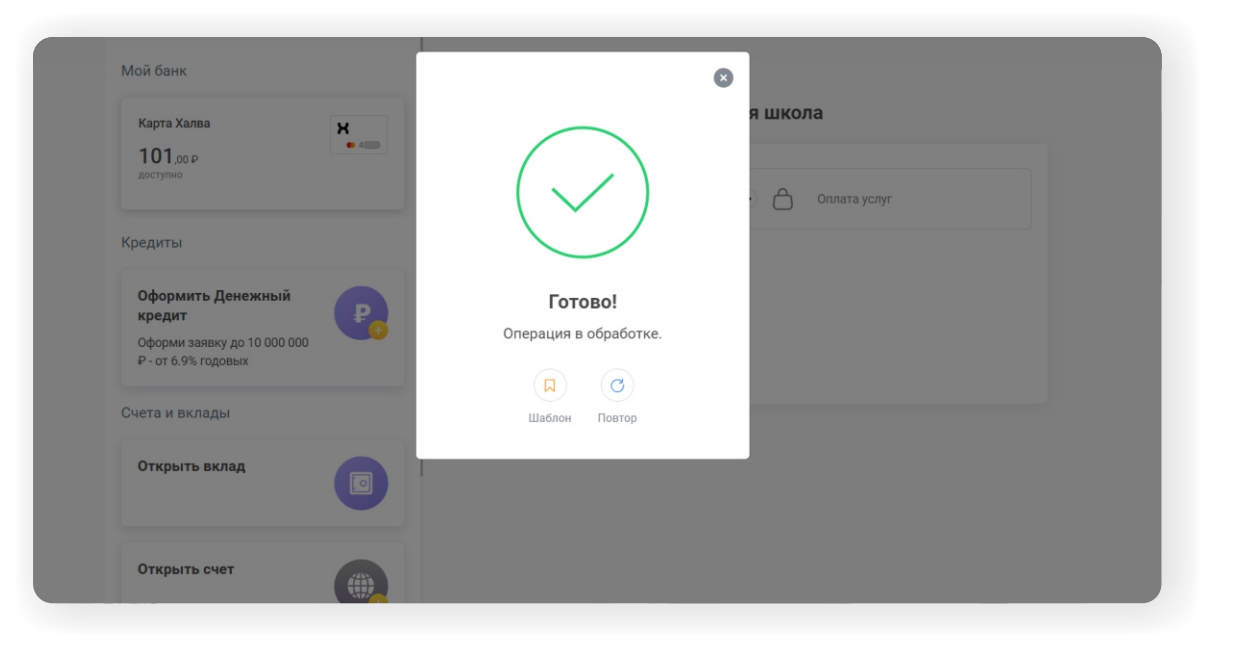

После нажатия кнопки «Оплатить» на ваш телефон будет отправлено СМС с кодом, который необходимо ввести в открывшемся окошке. После введения правильного кода платеж будет обработан и поступит на ваш счёт.